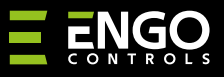

### EIRTXWIFI | "IrDA Wi-Fi" nuotolinio valdymo pultas

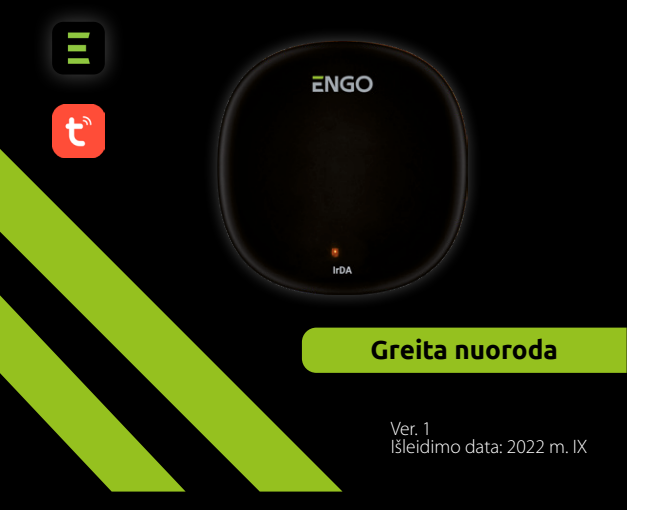

# <u>∃ ¤</u>[h[ < €

Lenkija

#### **Gamintojas:** Engo Controls S.C. 43-200 Pszczyna Górnoślaska 3E

**Platintojas:** QL CONTROLS Sp z o.o. Sp. k. 43-262 Kobielice Rolna 4 Lenkija

# www.engocontrols.com

# Įvadas

EIRDA

EIRTXWIFI yra išmanus universalus infraraudonųjų spindulių nuotolinio valdymo pultelis, galintis pakeisti tradicinį nuotolinio valdymo pultą ir leidžia patogiau valdyti įvairius infraraudonųjų spindulių priėmimo įrenginius, tokius kaip televizorius, priedėlis, oro kondicionierius ir kt. Palaiko vietinį ir nuotolinį ijungimą / išjungti įrenginiai. Be to, naudodamiesi mobiliąja programa ENGO Smart galite kurti scenas, kad, pavyzdžiui, automatiškai įjungtumėte / išjungtumėte televizorių arba oro kondicionierių (tik tada, kai yra Wi-Fi tinklas).

# Produkto atitiktis

Gaminys atitinka šias ES direktyvas: 2014/53 / ES, 2011/65 / ES

# Techniniai duomenys

| Maitinimo šaltinis | 5V DC mikro USB |
|--------------------|-----------------|
| Ryšys              | WiFi 2,4 GHz    |
| Matmenys           | 72 x 72 x 21 mm |

# EIRTXWIFI programa su ENGO programa ir įrenginiais

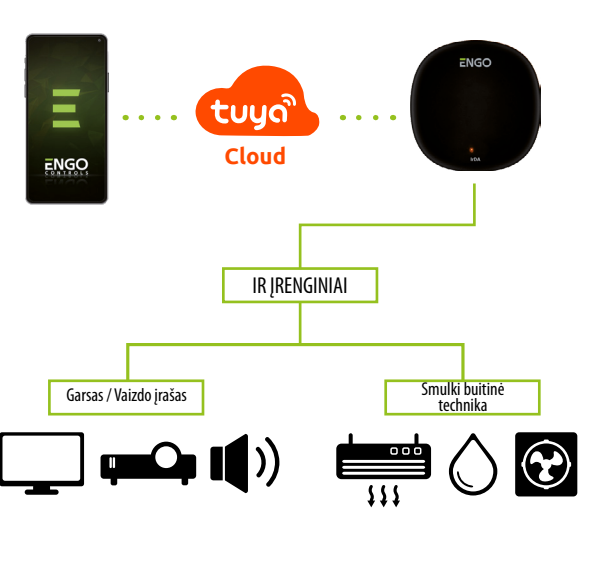

# EIRTXWIFI surinkimas ir montavimas

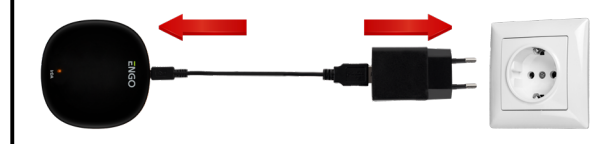

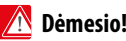

Norėdami tinkamai prijungti IR EIRTXWIFI nuotolinio valdymo pultą prie 230 V kintamosios srovės maitinimo šaltinio, naudokite komplekte esantį kištuką ir USB laidą. Nuotolinio valdymo pultas turi būti patalpintas toje pačioje patalpoje kaip ir imtuvai. EIRTXWIFI siunčia jiems infraraudonųjų spindulių signalą – architektūrinių kliūčių siunčiamam signalui nebuvimas yra būtina sąlyga norint tinkamai valdyti įrenginius.

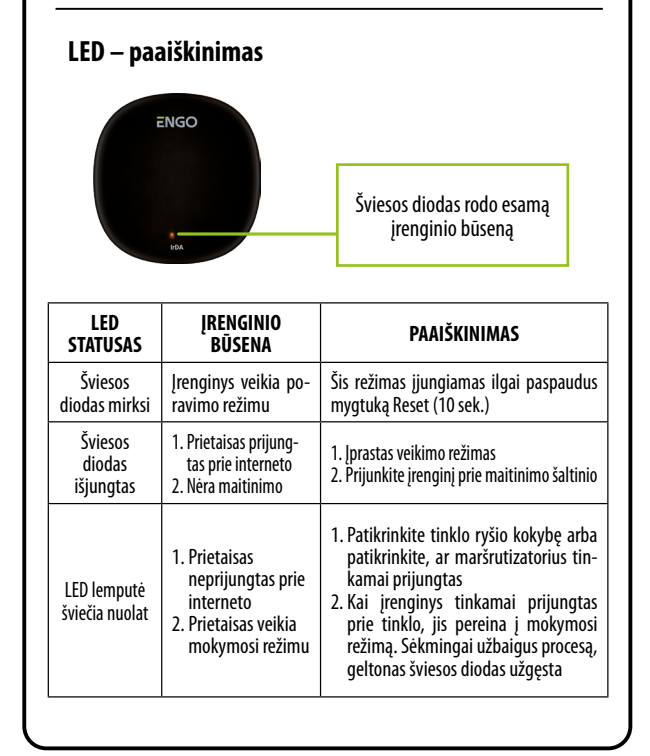

## IR Wi-Fi nuotolinio valdymo pulto įdiegimas programoje

Įsitikinkite, kad maršrutizatorius yra jūsų mobiliojo telefono veikimo zonoje. Įsitikinkite, kad esate prisijungę prie interneto. Tai sumažins įrenginio susiejimo laiką

### 1 ŽINGSNIS – ATSISIŲSK ENGO SMART APP

Atsisiųskite programą ENGO Smart iš Google Play arba Apple App Store ir įdiekite ją savo mobiliajame įrenginyje

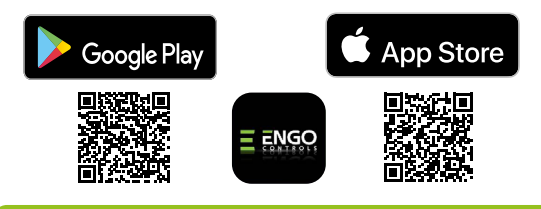

## 2 ŽINGSNIS – UŽREGISTRUOKITE NAUJĄ PASKYRĄ

Norėdami užregistruoti naują paskyrą, atlikite šiuos veiksmus:

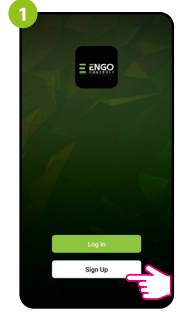

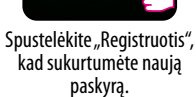

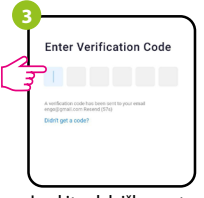

Įveskite el. laiške gautą kodą. Atminkite, kad turite tik 60 sekundžių įvesti kodą

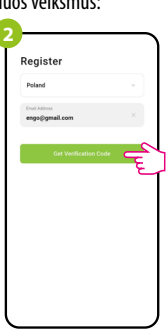

Įveskite savo el. pašto adresą, kuriuo bus išsiųstas patvirtinimo kodas

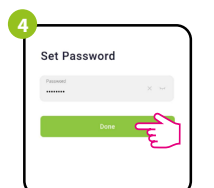

Tada nustatykite prisijungimo slaptažodį.

#### 3 ŽINGSNIS – PRIJUNKITE NUOTOLINIO PULTO PULTĄ PRIE WI-FI

Įdiegę programą ir sukūrę paskyrą:

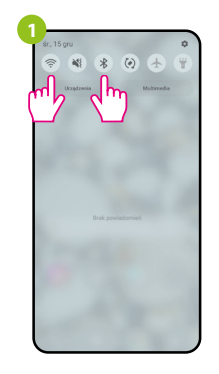

ljunkite "Wi-Fi" ir "Bluetooth" savo mobiliajame įrenginyje. Geriausia prisijungti prie "Wi-Fi" tinklo, kuriam norite priskirti įrenginį.

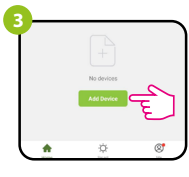

Programoje pasirinkite: "Pridėti įrenginį".

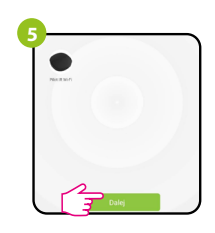

Suradę įrenginį, pirmyn.

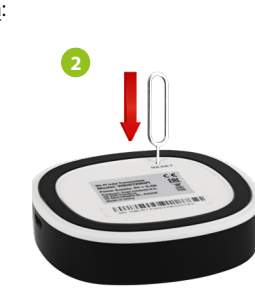

Įsitikinkite, kad įrenginys prijungtas. Tada paspauskite ir palaikykite RESET mygtuką (naudojant pateiktą PIN kodą) 8 sekundes, kol pradės mirksėti šviesos diodas. Tada bus iškviestas poravimo režimas.

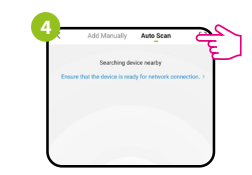

Tada pasirinkite: "Automatinis nuskaitymas".

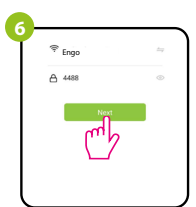

Pasirinkite Wi-Fi tinklą, kuriame veiks įrenginys, ir įveskite šio tinklo slaptažodį.

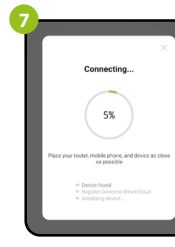

Added successfully For the same of the same of the sa

Palaukite, kol programa sukonfigūruos įrenginį pasirinktu "Wi-Fi" tinklu. Pavadinkite savo įrenginį ir spustelėkite "Baigta".

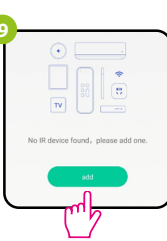

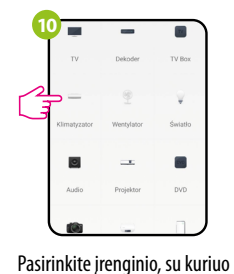

norite susieti IR nuotolinio

valdymo pulta, tipa.

Tada galima susieti bet kurį įrenginį, palaikantį infraraudonųjų spindulių nuotolinio valdymo pultą. Spustelėkite mygtuka "Pridėti".

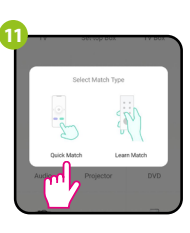

Pasirinkite "Greitos rungtynės"

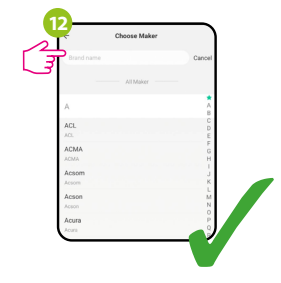

Sąraše ieškokite įrenginio prekės ženklo ir vadovaukitės tolesniais nurodymais.

# Atstatyti pirminius nustatymus

Norėdami atkurti numatytuosius įrenginio nustatymus, paspauskite ir palaikykite RESET mygtuką apie 10 sekundes – kol pradės mirksėti šviesos diodas. Tada IR nuotolinio valdymo pultas atkurs numatytąsias (gamyklos) reikšmes ir prasidės susiejimo procesas.